## ขั้นตอนการสมัครงาน และการบันทึกตำแหน่งงานที่ท่านสนใจ

การสมัครงาน คือ เมื่อผู้สมัครงานได้ทำการค้นหาตำแหน่งงานที่ท่านสนใจที่จะทำงานในตำแหน่งงานนั้นๆ หากผู้สมัคร งานต้องการสมัครตำแหน่งงานนั้น เมื่อทำการสมัครงาน ระบบจะส่งประวัติ (Resume) ของท่านไปยังระบบของผู้ประกอบการ เพื่อให้ทางผู้ประกอบการ ได้พิจารณาคุณสมบัติประวัติของผู้สมัครงานต่อไป

**งานที่สนใจ** คือ เมื่อผู้สมัครงานพบตำแหน่งงานที่สนใจแล้ว แต่ยังไม่พร้อมที่จะสมัครงานในตำแหน่งงานนั้นหรือจะเก็บ ตำแหน่งงานนั้นไว้พิจารณาก่อนตัดสินใจสมัครงาน

1.1 เมื่อผู้สมัครงานได้เข้าสู่ระบบแล้ว ท่านสามารถค้นหาตำแหน่งงานที่ท่านสนใจได้จากเมนูต่างๆ ตามลำดับ

## ดังนี้

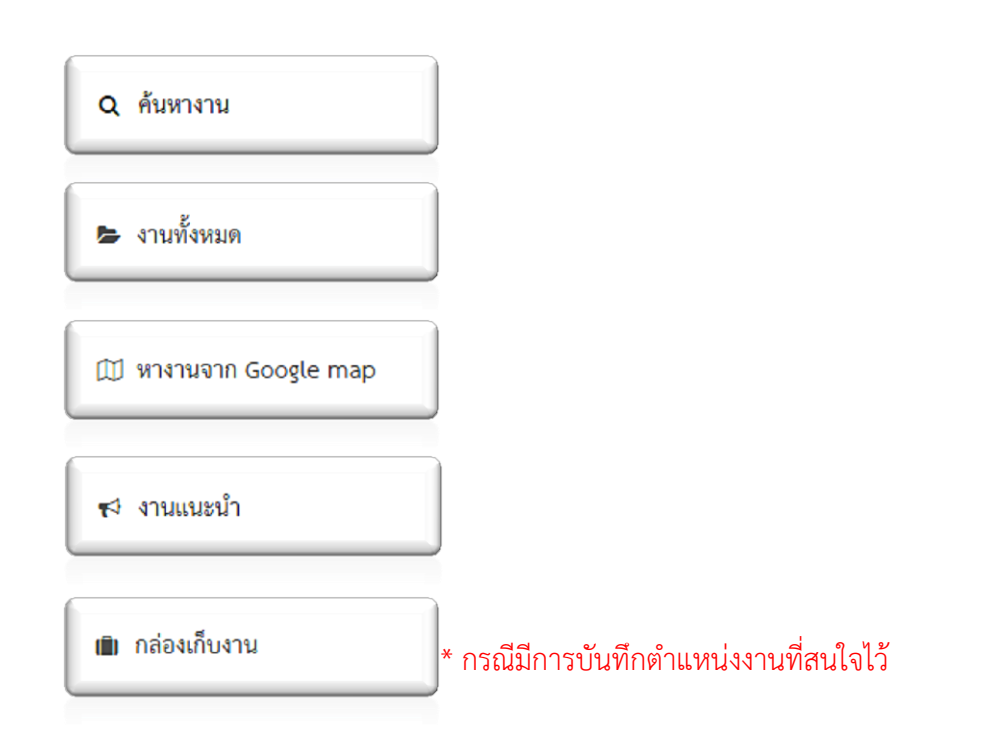

1.2 เมื่อผู้สมัครงานพบตำแหน่งงานที่ท่านสนใจแล้ว เมื่อเข้ามายังหน้า "รายละเอียดตำแหน่งงาน" จะเห็นปุ่ม
"สมัครงาน" หากท่านต้องการสมัครงานให้คลิกปุ่ม สมัครงานสาแหน่งนี้...คลิกทีนี เพื่อสมัครงาน
หากยังไม่พร้อมที่จะสมัครงานในตำแหน่งงานนั้น หากจะเก็บตำแหน่งงานนั้นไว้พิจารณาก่อนตัดสินใจสมัคร
งาน ให้คลิกปุ่ม เชื่อบันบึกเป็นงานที่สนใจ

1.3 ข้อมูลการสมัครงานหรืองานที่สนใจ จะถูกเก็บอยู่ในส่วนของเมนู

🗐 กล่องเก็บงาน